# Networked Paging Station-1

**Operation Manual** 

## TABLE OF CONTENTS

| Front Panel Controls           | pg. 2      |
|--------------------------------|------------|
| Rear Panel Connectors          | pg. 3      |
| Setup                          | pgs. 4 & 5 |
| System Connections             | pgs. 6 & 7 |
| Specifications & Block Diagram | pg. 8      |
| Warranty                       | pg. 9      |
| CE Declaration                 | pg. 10     |
| Safety Information             |            |

**INTRODUCTION** 

**Networked Paging Station-1** is a microphone console using a single cable to carry audio, control, and power, with an innovative user-interface, designed exclusively for use with AudiaFLEX systems. It provides a powerful and easy-to-use set of tools with a wide range of features and functions for the paging market. Networked Paging Station-1 is ideal for stadiums, convention centers, shopping malls, and other facilities where affordable and reliable delivery of clear audio is paramount. Networked Paging Station-1 integrates with AudiaFLEX networks via CobraNet<sup>®</sup>. Utilizing the Networked Paging Station-1 LCD display, scroll-wheel, and three buttons, users can quickly switch between pre-programmed groups and zones to address even the most complex page routing network.

Networked Paging Station-1 features include:

- designed for exclusive use with AudiaFLEX systems
- Power-Over-Ethernet (PoE) or external supply
- CobraNet audio/control plus power on single cable
- rotary encoder with LCD for programming/setup
- multiple station / multiple AudiaFLEX systems
- 16 simultaneous pages allowed per AudiaFLEX unit
- 32 programmable microphone button operations
- 16 priorities, with override and lock-out functions
- selectable announcement chime tone options
- CE marked and RoHS compliant

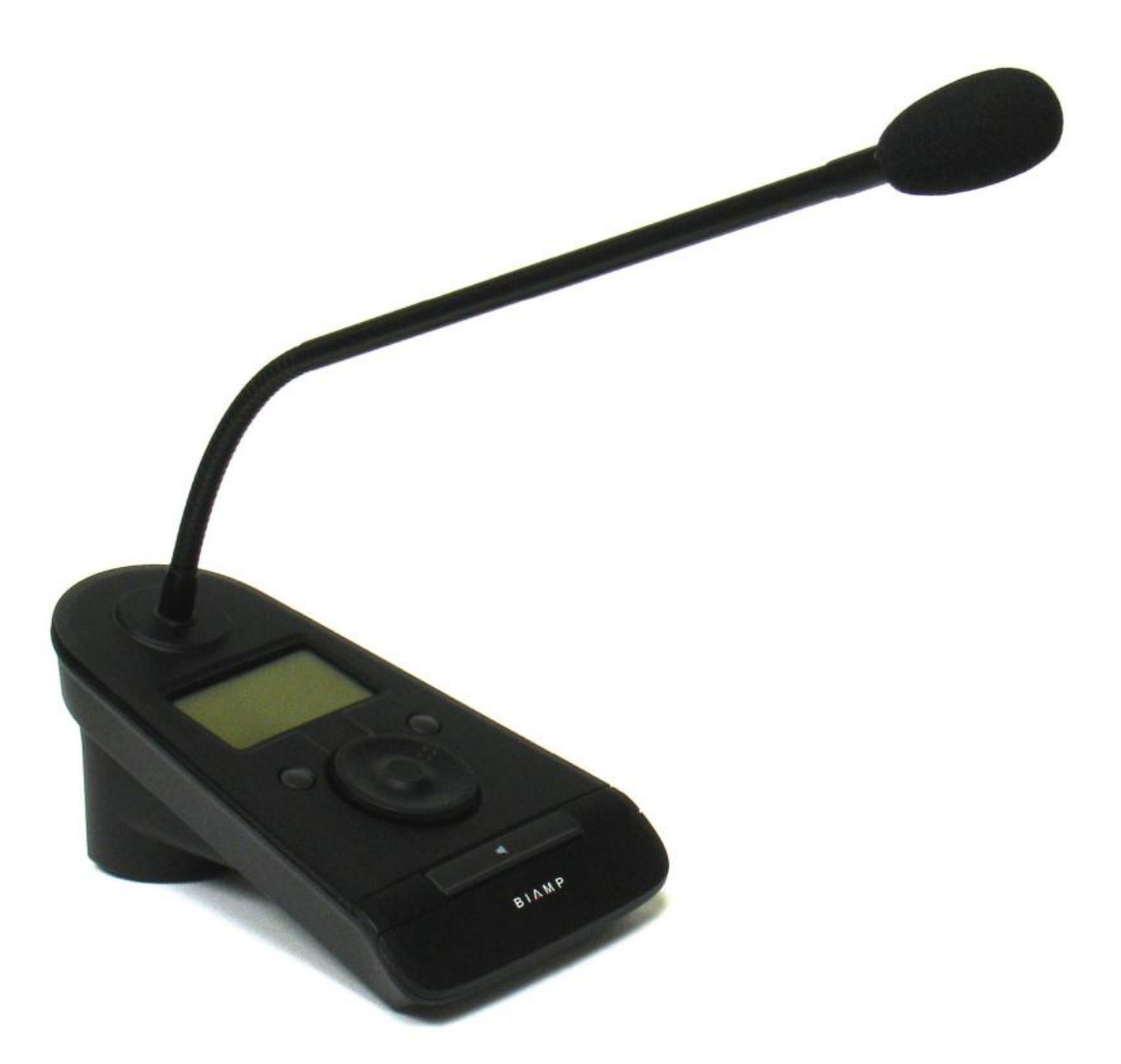

LCD Panel: This Liquid Crystal Display panel provides menus, selections, and status indication during setup and normal operation.

**Cancel**  $\times$ : This physical button is used to cancel or exit from selected functions during setup, or to cancel multiple page routing selections during normal operation.

Enter 🔌 : This physical button is used to enter or select specific functions during setup, or to make multiple page routing selections during normal operation.

Scroll Wheel: This rotary encoder allows navigation through the available menus and selections during setup and normal operation.

**Push-To-Talk INDEX**: This physical button initiates the selected page routing scheme(s) during normal operation. During setup, the behavior of this button may be assigned as either momentary (push-on/release-off) or latching (push-on/push-off). A time limit may also be established, to prevent accidental and continuous paging of unlimited duration (in effect, automatically ending the Push-To-Talk function).

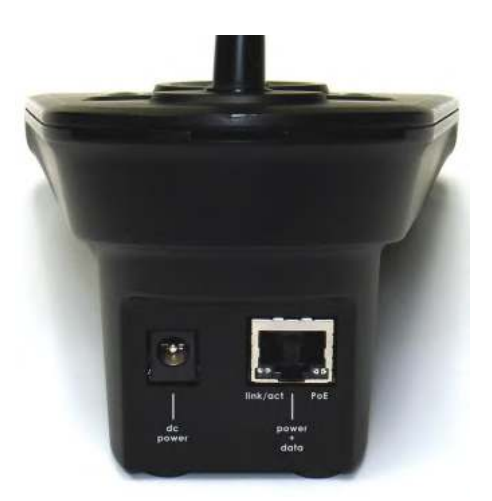

**dc power:** This 2mm barrel connector is for an optional user-provided external power supply (12~24VDC 3W). In most circumstances, this connection is not used, and power is instead provided at the Power + Data connection (see below). An external power supply may be necessary if CobraNet<sup>®</sup> network switches do not provide Power-Over-Ethernet (PoE) and PoE adapters are not available, or if it is desirable to perform certain Networked Paging Station-1 setup functions without an available CobraNet network connection (PoE).

**power + data:** This RJ45 connector utilizes CAT5 cabling to interface the Networked Paging Station-1 to an AudiaFLEX system. This connection is made to the primary CobraNet port of an AudiaFLEX unit, either directly (single station) or via network switches (multiple stations). This connection carries digital audio and control data over CobraNet. The CobraNet port of an AudiaFLEX does not provide Power-Over-Ethernet (PoE). Therefore, PoE enabled network switches, PoE adapters, or external power supplies must be used. The Power + Data connector provides two LEDs, indicating link/activity and Power-Over-Ethernet (PoE).

Setup can be done with or without the unit connected to a functional AudiaFLEX system. To enter setup, turn the Scroll Wheel while holding down all three buttons (Cancel, Enter, & Push-To-Talk). An icon in the lower-left corner of the LCD panel indicates that pressing the Cancel button will return the unit to normal operation. Some setup can instead be done via Device Maintenance in Audia<sup>®</sup> software.

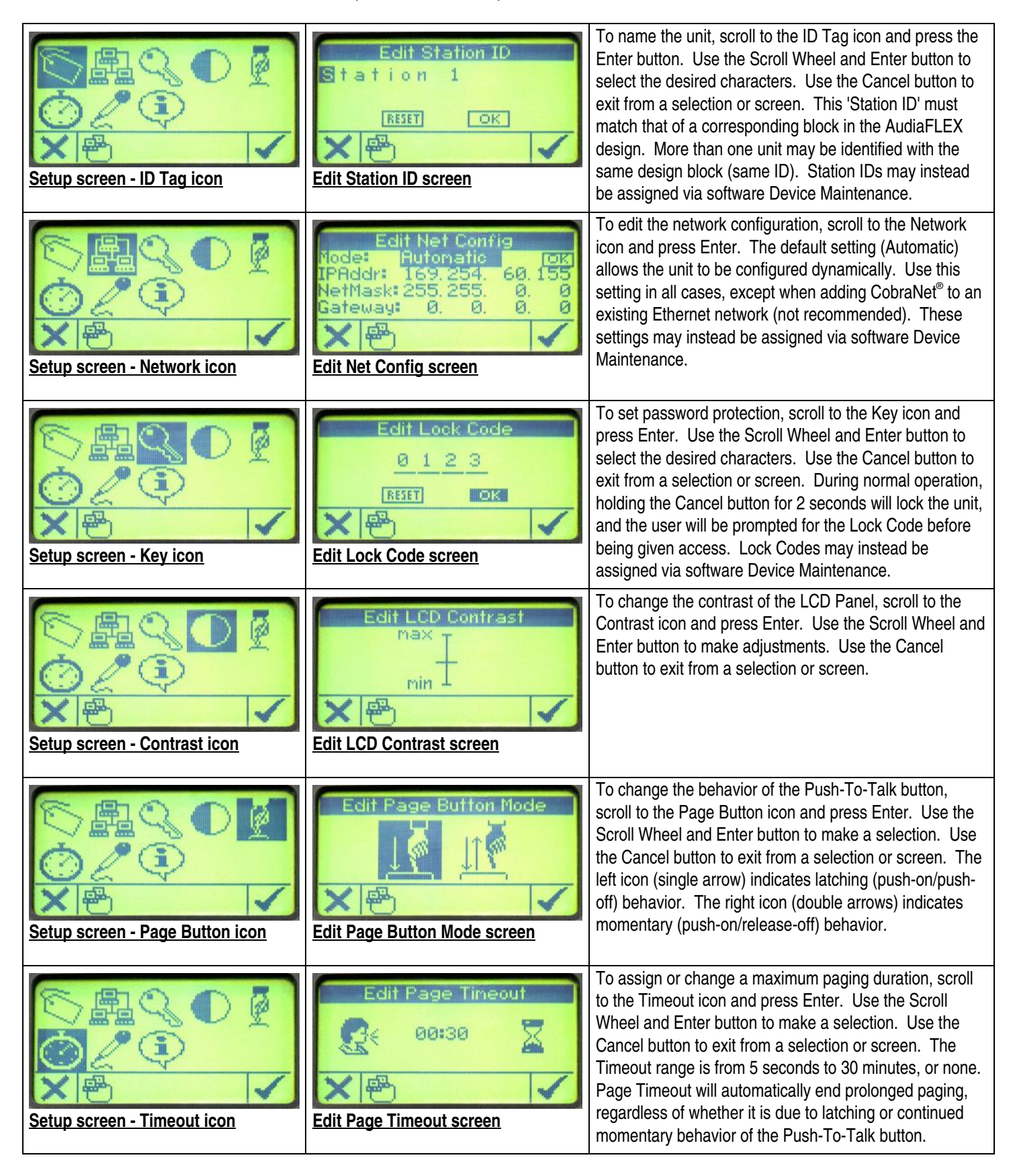

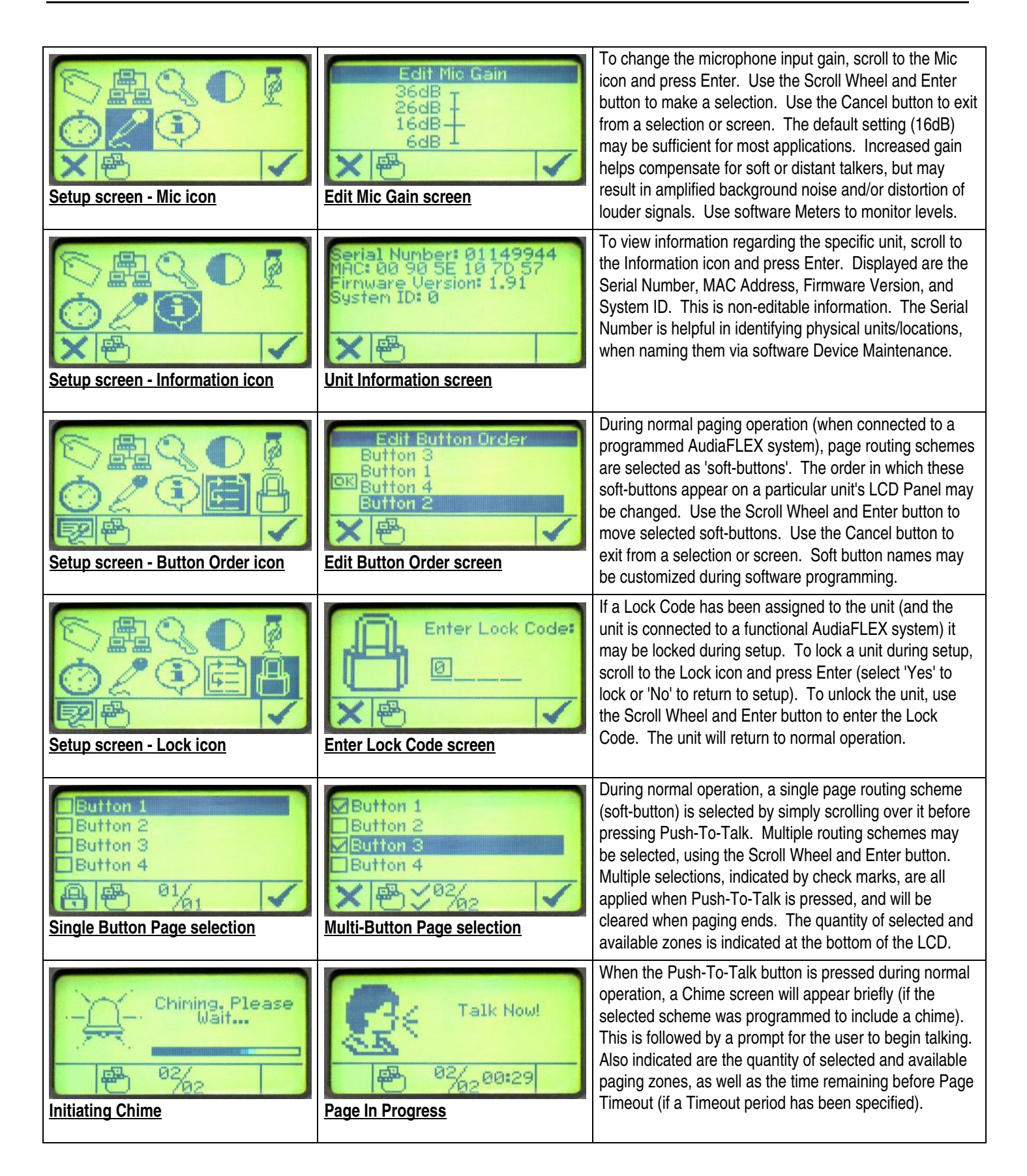

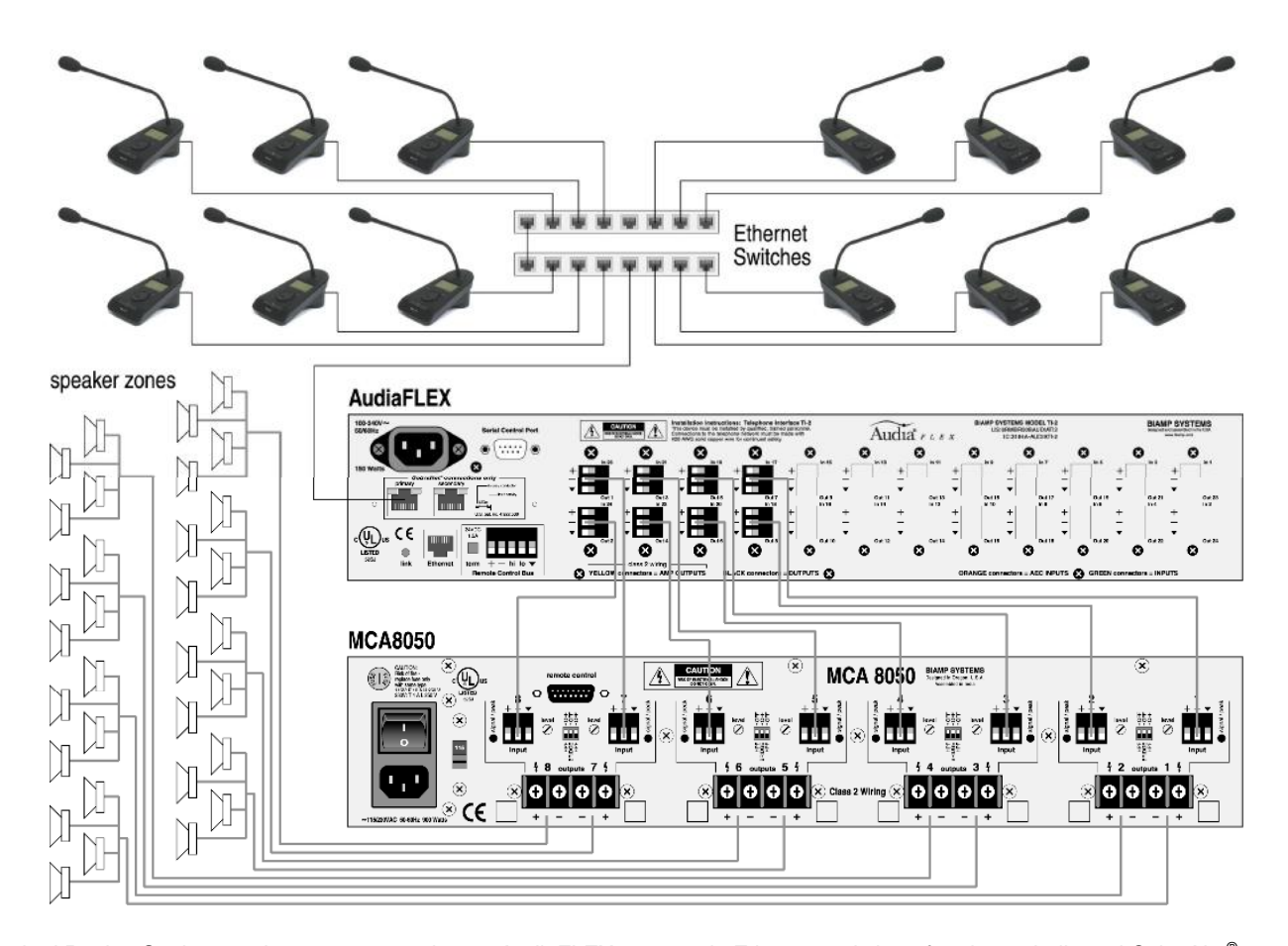

Networked Paging Station-1 units are connected to an AudiaFLEX system via Ethernet switches, forming a dedicated CobraNet<sup>®</sup> network. Multiple switches may be used to extend the CobraNet network. In systems designs that include multiple AudiaFLEX units, all Networked Paging Station-1 units and all AudiaFLEX units should be connected together on a common CobraNet network.

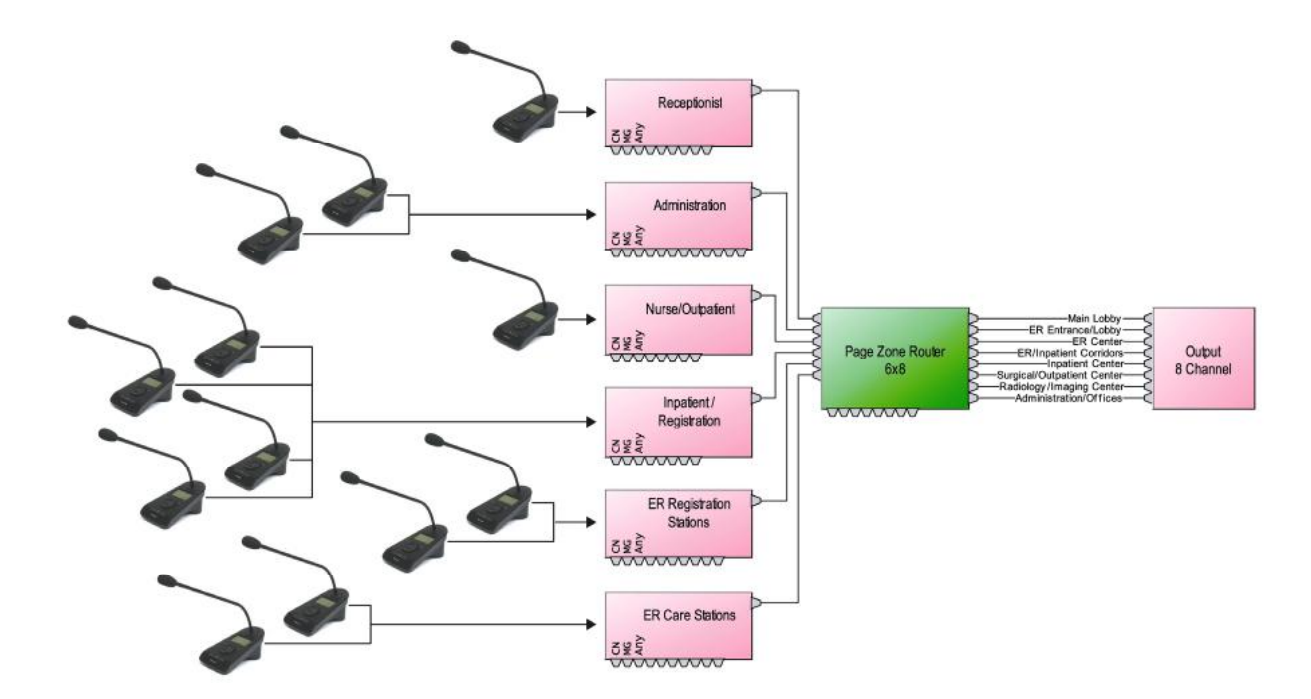

In the system design, each Networked Paging Station-1 unit is associated by name with a Networked Paging Station block (Station ID). Multiple Networked Paging Station-1 units may be assigned the same name (Station ID), and will assume identical page routing schemes (soft-buttons) as those programmed in the corresponding Networked Paging Station-1 block. However, other settings (such as Net Config, Password, Button Mode, Page Timeout, Mic Gain, and Button Order) may be customized per unit during setup.

# **Networked Paging Station-1 - System Connections**

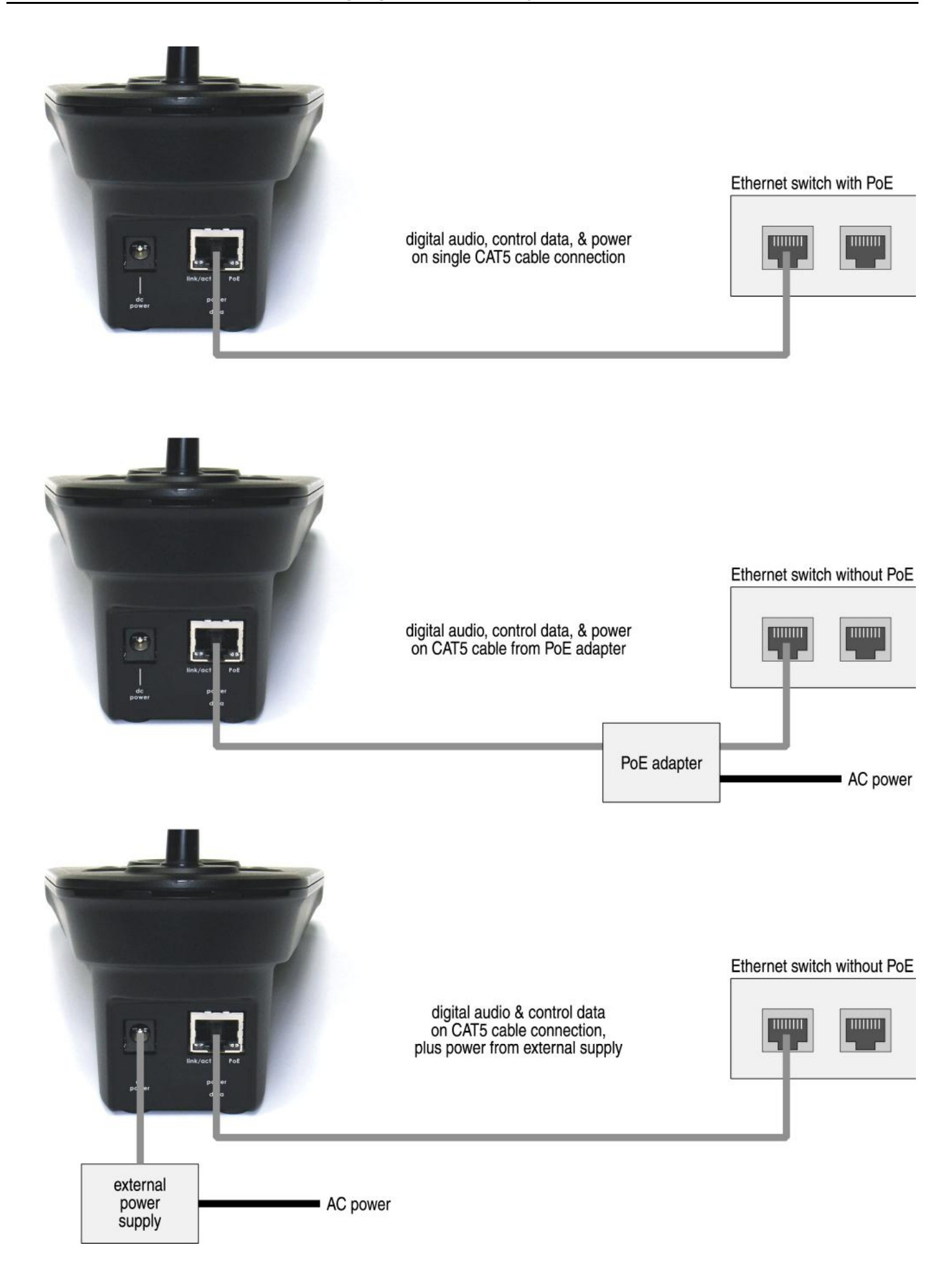

# Networked Paging Station-1 SPECIFICATIONS

| Frequency Response: | ±2dB @ 150Hz ~ 20kHz                 | Power: 802.3af (PoE) Class 1, 12-24V |                                         |  |
|---------------------|--------------------------------------|--------------------------------------|-----------------------------------------|--|
| Gain:               | 6dB ~ 36dB, selectable in 10dB steps | Base Dimensions (HxWxD):             | 3.25*x4.5*x7* (83x114x178mm)            |  |
| Maximum Input:      | 115dB SPL                            | Mic Gooseneck Length:                | 14.5" (368mm)                           |  |
| Mic Type:           | electret condenser                   | Weight:                              | 0.9 lbs. (0.41kg)                       |  |
| Mic Pattern:        | cardioid                             | Compliance:                          | EU Directive 2002/95/EC, RoHS directive |  |
| A/D Converters:     | 24-bit, 48kHz                        |                                      | CE marked                               |  |

# Networked Paging Station-1 BLOCK DIAGRAM

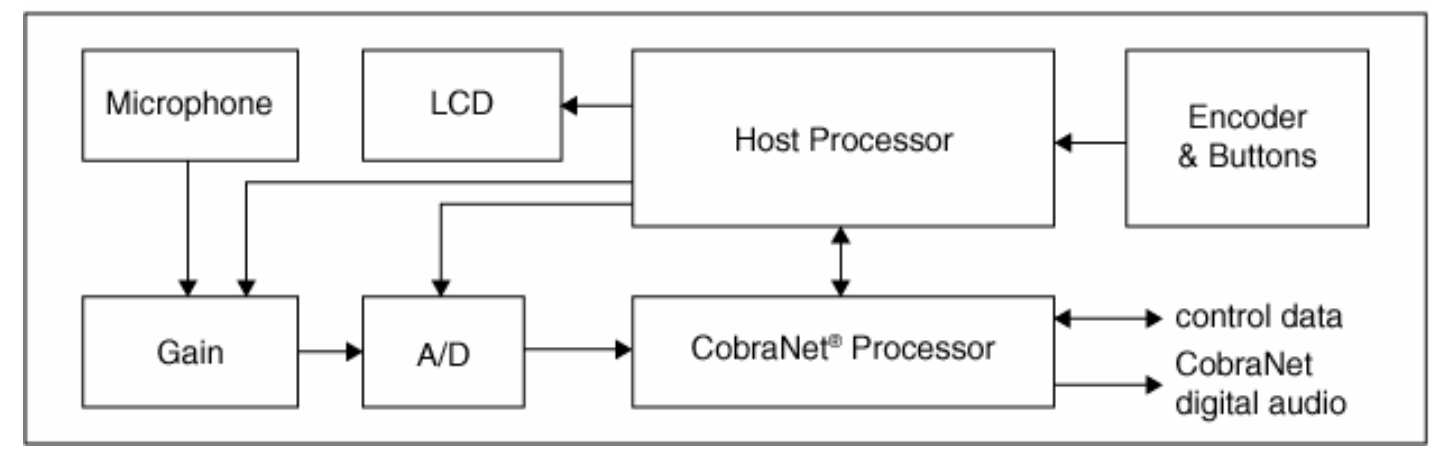

# BIAMP SYSTEMS IS PLEASED TO EXTEND THE FOLLOWING 5-YEAR LIMITED WARRANTY TO THE ORIGINAL PURCHASER OF THE PROFESSIONAL SOUND EQUIPMENT DESCRIBED IN THIS MANUAL

1. BIAMP Systems warrants to the original purchaser of new products that the product will be free from defects in material and workmanship for a period of 5 YEARS from the date of purchase from an authorized BIAMP Systems dealer, subject to the terms and conditions set forth below.

2. If you notify BIAMP during the warranty period that a BIAMP Systems product fails to comply with the warranty, BIAMP Systems will repair or replace, at BIAMP Systems' option, the nonconforming product. As a condition to receiving the benefits of this warranty, you must provide BIAMP Systems with documentation that establishes that you were the original purchaser of the products. Such evidence may consist of your sales receipt from an authorized BIAMP Systems dealer. Transportation and insurance charges to and from the BIAMP Systems factory for warranty service shall be your responsibility.

3. This warranty will be VOID if the serial number has been removed or defaced; or if the product has been altered, subjected to damage, abuse or rental usage, repaired by any person not authorized by BIAMP Systems to make repairs; or installed in any manner that does not comply with BIAMP Systems' recommendations.

4. Electro-mechanical fans, electrolytic capacitors, and normal wear and tear of items such as paint, knobs, handles, and covers are not covered under this warranty.

5. THIS WARRANTY IS IN LIEU OF ALL OTHER WARRANTIES, EXPRESS OR IMPLIED. BIAMP SYSTEMS DISCLAIMS ALL OTHER WARRANTIES, EXPRESS OR IMPLIED, INCLUDING, BUT NOT LIMITED TO, IMPLIED WARRANTIES OF MERCHANTABILITY AND FITNESS FOR A PARTICULAR PURPOSE.

6. The remedies set forth herein shall be the purchaser's sole and exclusive remedies with respect to any defective product.

7. No agent, employee, distributor or dealer of Biamp Systems is authorized to modify this warranty or to make additional warranties on behalf of Biamp Systems. statements, representations or warranties made by any dealer do not constitute warranties by Biamp Systems. Biamp Systems shall not be responsible or liable for any statement, representation or warranty made by any dealer or other person.

8. No action for breach of this warranty may be commenced more than one year after the expiration of this warranty.

9. BIAMP SYSTEMS SHALL NOT BE LIABLE FOR SPECIAL, INDIRECT, INCIDENTAL, OR CONSEQUENTIAL DAMAGES, INCLUDING LOST PROFITS OR LOSS OF USE ARISING OUT OF THE PURCHASE, SALE, OR USE OF THE PRODUCTS, EVEN IF BIAMP SYSTEMS WAS ADVISED OF THE POSSIBILITY OF SUCH DAMAGES.

Biamp Systems 10074 S.W. Arctic Drive Beaverton, Oregon 97005 (503) 641-7287 BIAMP YSTEMS

**EC Declaration of Conformity** 

Biamp Systems Corporation, as manufacturer having sole responsibility, hereby declares that our delivered version of the following described product complies with the applicable provisions of the DIRECTIVES except as noted herein. In case of any alterations to the product not agreed upon and directed by Biamp Systems Corporation, this declaration is no longer valid.

| Product Models:            | NPS-1    |                         |                                                    |
|----------------------------|----------|-------------------------|----------------------------------------------------|
| Product Description:       | Networke | ed Paging Statior       | 1                                                  |
| Applicable EC Directives:  |          | Applicable Harr         | nonized Standards:                                 |
| LVD Directive (2006/95/EC) |          | Safety,                 | EN 60065:2001, Seventh Edition                     |
| EMC Directive (2004/1      | 08/EC)   | Emissions,<br>Immunity, | EN 55103-1:1996, Environment E2<br>EN 55103-2:1996 |

Special Considerations for Product Environment or Compliance:

- Power supply must be CE marked Power Over Ethernet (POE) or Supply Apparatus for . General Use with Not-Hazardous Live output compliant with applicable EU Directives.
- Shielded cabling must be used for system connections.
- RF interference conducted through interconnecting cabling or connectors may cause . varying degrees of random signal degradation. The effect of increased noise or distortion due to this interference is typically masked by the desired signal. In no instance is operation inhibited.

### Technical Documentation File Location and Contact:

| Biamp Systems, Inc.     | phone:  | (503) 641-7287  |  |  |  |
|-------------------------|---------|-----------------|--|--|--|
| 10074 S.W. Arctic Drive | fax:    | (503) 626-0281  |  |  |  |
| Beaverton, OR USA 97005 | e-mail: | biamp@biamp.com |  |  |  |

Authorized Representative:

Larry Copley, Compliance Engineer

Jarry Copley

Authorized Signature:

Issued: July, 2007

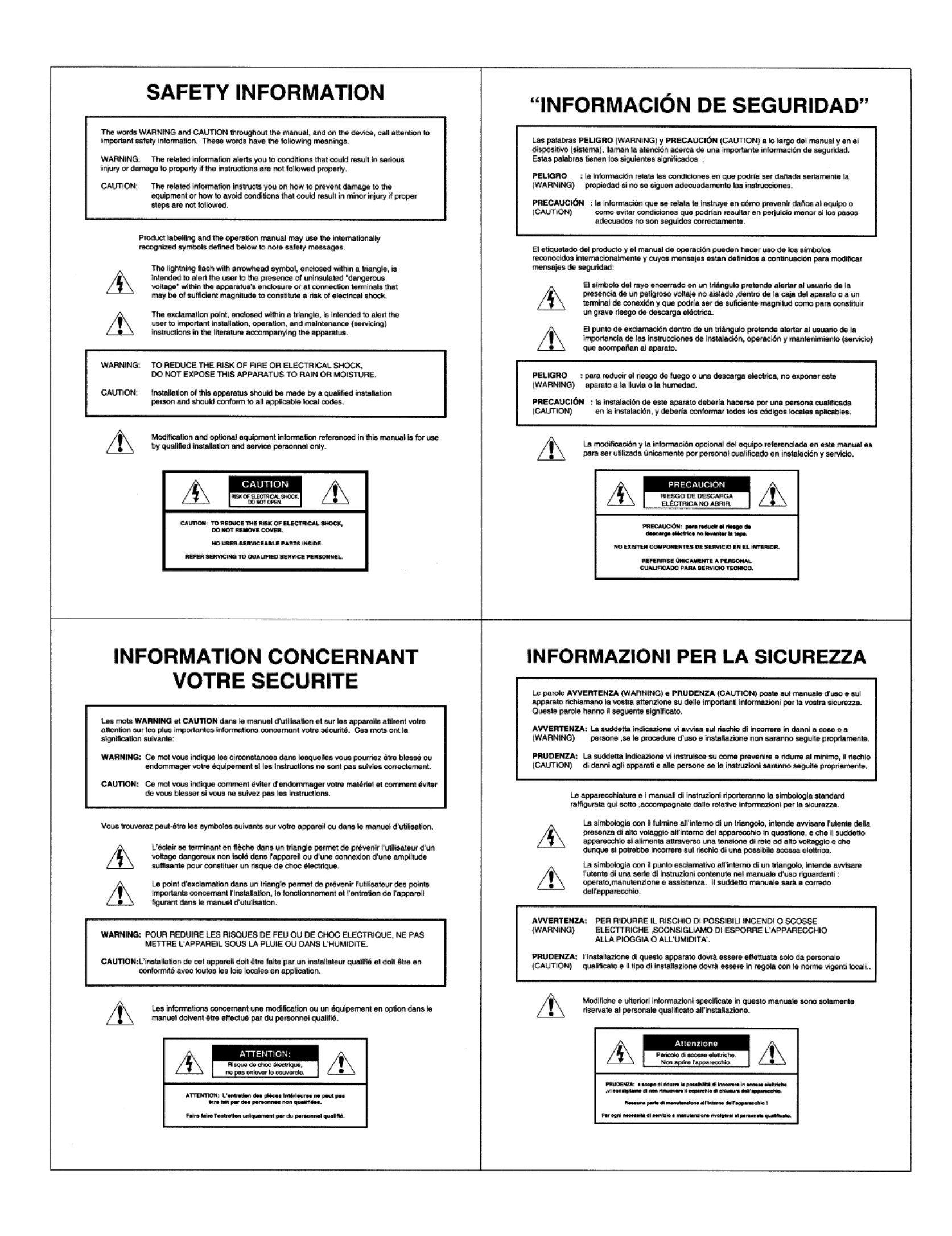

| Sicherheitshinweise                                                                                                    | Sikkerhedsinformation                                                                                                    |
|----------------------------------------------------------------------------------------------------|----------------------------------------------------------------------------------------------------|
| Die Bergriffe WARNUNG (engl. WARNING) und ACHTUNG (engl. CAUTION) In der<br>Bedienungsanleitung und auf den Geräten machen auf wichtige Sicherheitsinformationen<br>aufmerksam. Diese Begriffe haben die folgende Bedeutung:                                                                                                    | Ordene ADVARSEL (WARNING) og FORSIGTIG (CAUTION), brugt i henholdsvis<br>brugervejledning og på selve produktet, indikerer, at vigtig information omkring sikkerhed følger.<br>Ordene betyder følgende:                                                                                                    |
| WARNUNG: Der folgende Text warnt Sie vor ernsthaften Verletzungen oder Beschädigungen,<br>(WARNING) die aus einer fehlerhaften Bedienung bzw. Handhabung des Gerätes resultleren<br>können.                                                                                                    | ADVARSEL: Den efterfølgende information advarer Dem om forhold, der kan føre til alvorlige<br>(WARNING) ulykker og ejendomsskader, hvis ikke vejledningen følges.                                                                                                    |
| ACHTUNG: Der folgende Text informiert Sie über Bedienungshinweise zum Schutz Ihres<br>(CAUTION) Gerätes oder weist auf mögliche Schäden hin, wenn die Bedienungshinweise<br>nicht beachtet werden.                                                                                                    | FORSIGTIG: Den efterfølgende information veileder Dem i, hvordan De undgår skade på<br>(CAUTION) produktet, samt undgår forhold der kan føre til mindre ulykker og ejendomsskader,<br>hvis ikke vejledningen følges.                                                                                                    |
| Die Beschriftung der Geräte und die Bedienungsanleitungen welsen unter Umständen international<br>bekannte Symbole auf, die die folgende Bedeutung haben:                                                                                                    | Produktetiketter og brugervejledning kan indeholde de internationalt anerkendte<br>symboler der er vist nedenfor.                                                                                                    |
| Das Blitzsymbol im Dreieck warnt vor anliegender, nicht isolierter "gefährtlicher<br>Spannung" im Inneren oder an den Anschlüssen des Gerätes. Die Berührung der<br>unter Spannung stehenden Teile kann zu einem elektrischen Schock führen.                                                                                                    | Trekanten med et lyn i midten har til heneigt at advare brugeren om, at produktet<br>indeholder "farlig spænding", og at det derfor er forbundet med fare for elektrisk slø<br>at åbne produktet.                                                                                                    |
| Das Rutzeichen im Dreieck macht auf wichtige Installations-, Bedienungs- und<br>Servicehinweise in der zugehörigen Bedienungsanleitung aufmerksam.                                                                                                    | Trekanten med udråbstegn har til hensigt at advare brugeren om, at vigtig<br>information omkring installation, brug, service og vedligeholdelse af produktet er<br>indeholdt i den medfølgende brugervejledning.                                                                                                    |
| WARNUNG: Zur Minderung des Risikos von Feuer und elektrischem Schock schützen Sie das<br>(WARNING) Gerät vor Regen und Feuchtligkeit.                                                                                                    | ADVARSEL: Med henblik på at reducere risikoen for brand eller elektrisk stød, må produktet ikke<br>(WARNING) udsættes for regn eller fugt.                                                                                                    |
| ACHTUNG: Die Installation des Gerätes sollte nur durch qualifiziertes Personal durchgeführt<br>(CAUTION) werden und muß den jeweiligen Bestimmungen entsprechen.                                                                                                    | FORSIGTIC: Installation af dette produkt skal foretages af en autoriseret installatør og skal være<br>(CAUTION) overensstemmelse med alle anvendelige lokale retningslinlør.                                                                                                    |
| Die Modifikationen und die Informationen zu den optionalen Erweiterungen in der<br>Bedienungsanleitung sind nur für qualifiziertes Personal bestimmt.                                                                                                    | Modifikationer samt alternativt udstyr beskrevet i denne brugervejledning er kun<br>henvendt til kvalificerede installatører og servicepersonale.                                                                                                    |
| ACHTUNG<br>Risko von elektrischem Schock                                                                                                    | FORSIGTIG<br>Fare for elektrick stad                                                                                                    |
| Achtung: Zur Minderung des Risikos von elektrischem                                                                                                    | FORSIG776: Med henblik på at reducere risikoen for elektrisk sted,<br>må svebat likis genes.                                                                                                    |
| schock des deret indrit ditten<br>Keins Bedienungsetemete im Inneren des Gerätes<br>Service nur durch aufühltetere Parcens durchführen lassen                                                                                                    | Indeholder ingen komponenter relevante for brugaran.<br>Anvend autoriseret eervicepersonale ved sile servicetitisg.                                                                                                    |
|                                                                                                    |                                                                                                    |
| VEILIGHEIDSINFORMATIE                                                                                                    |                                                                                                    |
| VEILIGHEIDSINFORMATIE<br>De woorden WAARSCHUWING (WARNING) en VOORZICHTIG (OAUTION) welke in de<br>hardleiding en op het apparaat voorkomen, waarschuwen U voor belangrijke veiligheideinformatie.<br>Zij hebben de volgende betekenis:                                                                                                    | TURVALLISUUSTIEDOTE<br>Sanat VAROITUS (WAFINING) ja HUOMIO (CAUTION), jotka esiintyvät manuaalissa ja itse<br>laitteessa, ilmoittavat tärkeästä turvallisuusinformaatiosta. Näillä sanoilla on seuraava merkitys:                                                                                                    |
| VEILIGHEIDSINFORMATIE<br>De woorden WAARSCHUWING (WAFINING) en VOORZICHTIG (CAUTION) welke in de<br>handleiding en op het apparaat voorkomen, waarschuwen U voor belangrijke veiligheidsinformatie.<br>Zij hebben de volgende betekenis:<br>WAARSCHUWING: De betreffende informatie waarschuwt U voor omstandigheden die kunnen<br>(WAFINING) De betreffende informatie waarschuwt U voor omstandigheden die kunnen<br>keiden tot defecten of beschadigingen aan apparaten als de instructies niet<br>volledig worden opgevolgd.                                                                                                    | TURVALLISUUSTIEDOTE<br>Sanat VAROITUS (WARNING) ja HUOMIO (CAUTION), jotka esiintyvät manuaalissa ja itse<br>laitteessa, ilmoittavat tärkeästä turvallisuusinformaatiosta. Näillä sanoilla on seuraava merkilys:<br>VAROITUS: Yhteydessä oleva informaatio varoittaa olosuhteista, jotka saattavat johtaa vakaviin<br>(WARNING) varmoihin tai laitteen vaurioitumiseen, mikäli ohjeita ei täysin noudateta.                                                                                                    |
| VEILIGHEIDSINFORMATIE   De woorden WAARSCHUWING (WAFINING) en VOORZICHTIG (OAUTION) welke in de handleiding en op het apparaat voorkomen, waarschuwen U voor belangrijke veiligheideinformatie. Zij hebben de volgende betekenis:   WAARSCHUWING: De betreffende informatie waarschuwet U voor omstandigheden die kunnen keiden tot defecten of beschadigingen aan apparaten als de instructies niet volledig worden opgevolgd.   VOORZICHTIG: De betreffende informatie instrueet U hoe U defecten aen apparatuur kunt (CAUTION)   voorkomen of hoe U omstandigheden kunt vermijden die kunnen resulteren in schade als de julste stappen niet worden opgevolgd.                                                                                                    | Sanat VAROITUS (WARNING) ja HUOMIO (CAUTION), jotka esiintyvät manuaalissa ja Itse<br>laitleessa, iimoittavat tärkeästä turvallisuusinformaatiosta. Näillä sanoilla on seuraava merkitys:     VAROITUS:   Yhteydessä oleva informaatio varoittaa olosuhteista, jotka seattavat johtaa vakvilin<br>(WARNING) varmoihin tai laitteen vaurioitumiseen, mikäli ohjeita ei täysin noudeteta.     HUOMIO:   Yhteydessä oleva informaatio neuvoo, miten laitteen vaurioituminen voidaan<br>(CAUTION)   Yhteydessä oleva informaatio neuvoo, miten laitteen vaurioituminen voidaan<br>ehkästä tai miten voidaan väittää olosunteet, jotka voivat johtaa ileviin vammoihin,<br>mikäli ohjeita ei noudeteta.                                                                                                    |
| De woorden WAARSCHUWING (WARNING) en VOORZICHTIG (CAUTION) welke in de handleiding en op het apparaal voorkomen, waarschuwen U voor belangrijke veiligheideinformatie. Zij hebben de volgende betekenis:   WAARSCHUWING: De betereffende informatie waarschuwet U voor omstandigheden die kunnen (WARNING)   WAARSCHUWING: De betereffende informatie waarschuwet U voor omstandigheden die kunnen (WARNING)   WAARSCHUWING: De betereffende informatie waarschuwet U voor omstandigheden die kunnen (WARNING)   WAARSCHUWING: De betereffende informatie instrucert U hoe U defecten aan apparateur kunt volledig worden opgevolgd.   VOORZICHTIG: De betereffende informatie instrucert U hoe U defecten aan apparateur kunt (CAUTION)   woorkomen of hoe U omstandigheden kunt vermijden die kunnen resulteren in schede als de julste stappen niet worden opgevolgd.   Produkt informatie en handleiding hanteren onderstaande internationaal erkende symbolen om veiligheidsinstructies aan te geven.                                                                                                    | Sanat VAROITUS (WARNING) ja HUOMIO (CAUTION), jotka esiintyvät manuaalissa ja itse<br>laitteessa, ilmoittavat tärkeästä turvallisuusinformaatiosta. Näillä sanoilla on seuraava merkilys:     VAROITUS:   Yhteydessä oleva informaatio varoittaa olosuhteista, jotka saattavat johtaa vakavlin<br>(WARNING):   Yhteydessä oleva informaatio varoittaa olosuhteista, jotka saattavat johtaa vakavlin<br>(WARNING):   Yhteydessä oleva informaatio neuvoo, mitein laitteen vaurioiturminen voldaan<br>(WARNING):   Yhteydessä oleva informaatio neuvoo, mitein laitteen vaurioiturminen voldaan<br>(CAUTION):   Yhteydessä oleva informaatio neuvoo, mitein laitteen vaurioiturminen voldaan<br>(CAUTION):   Yhteydessä tai mitein voidaan väittää olosuhteet, jotka voivat johtaa ileviin vammoinin,<br>mikäll ohjeita ei noudateta.     Tuotteessa tai käyttöohjeessa voldaan käyttää seuraavia alla määriteityjä<br>kansainvälisiä symboleja, jotka viittaavat turvallisuusinformaatioon.                                                                                                    |
| WARDSCHUWING (WARNING) en VOORZIOHTIG (OAUTION) welke in de handleiding en op het apparaat voorkomen, waarschuwen U voor belangrijke veiligheideintormatie. Zij hebben de volgende betekenis:   WAARSCHUWING: De beterffende informatie waarschuwet U voor omstandigheden die kunnen (WARINING) melde in to defecten of beschadigingen aan apparaten als de instructies niet volledig worden opgevolgd.   WOORZICHTIG: De beterffende informatie instrueert U hoe U defecten aan apparaten als de instructies niet volledig worden opgevolgd.   WOORZICHTIG: De beterffende informatie instrueert U hoe U defecten aan apparaten in schede als de juiste stappen niet worden opgevolgd.   Produkt informatie en handleiding hanteren onderstaande internationaal erkende symbolen om veligineidsinstructies aan te geven.   Image: De bissemschicht in een driehoek wordt gebruikt om de gebruiker te attenderen op opgeleiderde "gwaarlijke spanning" in het apparaat of bij de aansluitklemmen, die het risioo van een electrische schok kunnen geven.                                                                                                    | Sanat VAROITUS (WARNING) ja HUOMIO (CAUTION), jotka esiintyväi manuaalissa ja itse laitteessa, ilmoittavat tärkeäsiä turvallisuusinformaatiosta. Näillä sanoilla on seuraava merkilys:   Sanat VAROITUS (WARNING) ja HUOMIO (CAUTION), jotka esiintyväi manuaalissa ja itse laitteessa, ilmoittavat tärkeäsiä turvallisuusinformaatiosta. Näillä sanoilla on seuraava merkilys:   YAROITUS: Yhteydessä oleva informaatio varoittaa olosuhteista, jotka saattavat johtaa vakaviin (WARNING) varmoihin ta laitteen vaurioiturmiseen, mikäli ohjeita ei täysiin noudateta.   HUOMIO: Yhteydessä oleva informaatio neuvoo, miten laitteen vaurioiturminen voidaan (CAUTION): Yhteydessä oleva informaatio neuvoo, miten laitteen vaurioiturninen voidaan (CAUTION): Whitaba vakaviin vaittaà olosuhteet, jotka voivat johtaa ileviin vammoihin, mikäli ohjeita ei noudateta.   Tuotteessa tai käyttööhjeessa voidaan käyttää seuraavia alla määriteityjä kansainvälisiä symböleja, jotka viittaavat turvallisuusinformaatioon.   Kotnion sisällä olevasta eristärnätömästä vaarailisesta jännitteestä, joka saattas olla tarpeeksi suuri alleutui navaraiton vaarai.                                                                                                    |
| VERTICATION NUMBICAL STREEMENT STREEMENT ST | Senat VAROITUS (WARNING) ja HUOMIO (CAUTION), jotka esiintyvät manuaalissa ja itse laitteessa, ilmoittavat tärkeäetä turvallisuusinformaatiosta. Näittä sanolika on seuraava merkilys:   Senat VAROITUS (WARNING) ja HUOMIO (CAUTION), jotka esiintyvät manuaalissa ja itse laitteessa, ilmoittavat tärkeäetä turvallisuusinformaatiosta. Näittä sanolika on seuraava merkilys:   VAROITUS: Yhteydessä oteva informaatio varoittaa olosuhteista, jotka saattavat jotkaa vakaviin (WARNING) varmoihin tai laitteen vaurioitumiseen, mikäii ohjeita ei täysin noudateta.   HUOMIO: Yhteydessä oleva informaatio neuvoo, miten laitteen vaurioituminen voidaan enkäsistä tai miten voidaan väittää olosuhteet, jotka voivat jontaa lieviin varmoihin, mikäii ohjeita ei noudateta.   Tuotteessa tai käyttööhjeessa voidaan käyttää seuraavia alla määriteltyjä kansainvälisiä symboleja, jotka viittaavat turvallisuusinformaatioon.   Kolmion elsällä olevan nuolipäinen selama varoittaa käyttäjää laitteen sisäitä tai turkeissä atai ensään ätömästä. vaaraliisesta jannitteestä, joka asattaa olla tarpeeksi suuri aiheuttaakseen sähköiskun vaaran.   Kolmion sisällä oleva huutomerkin tarkoituksena on ilmoittaa käyttäjälle tärkeistä aisenuutei, käyttä tai huoltoa koskevieta ohjeista laiteen mukana seuraavasasa kirjallisesa.                                                                                                    |
| WARSCHUWING (WARINING) en VOORZICHTIG (OAUTION) welke in de handleiding en op het apparaat voorkomen, waarschuwen U voor belangrijke veiligheidsintermatie. Zij hebben de volgende betekenis:   WAARSCHUWING: De beterffende informatie waarschuwet U voor ometandigheden die kunnen (WARINING) melde in to defecten of beschadigingen aan apparaten als de instructies niet volledig worden opgevolgd.   WOORZICHTIS: De beterffende informatie instrueert U hoe U defecten aan apparateur kunt volledig worden opgevolgd.   WOORZICHTIS: De beterffende informatie instrueert U hoe U defecten aan apparateur kunt volledig worden opgevolgd.   WOORZICHTIS: De beterffende informatie instrueert U hoe U defecten aan apparateur kunt volledig sorden opgevolgd.   Produkt informatie en handleiding hanteren onderstaande internationaal erkende symbolen om veiligheidsinstructies aan te geven.   Image: De beterfende informatie en driehoek wordt gebruikt om de gebruiker te attenderen op opgeleiderde "gevaaflijke spanning" in het apparaat of bij de aansluitklemmen, die het risico van een electrische schok kunnen geven.   Image: De worden opging in een driehoek wordt gebruikt om de gebruiker te attenderen op belengrijke installatie, gebruike- en onderhoudsinstructies in de beschrijving die bij het apparaat hoor.   Image: De worden opging in tet apparaat of bij de aansluitklemmen, die het risico van een electrische schok kunnen geven.   Image: De worden opging in een driehoek wordt gebruiker te attenderen op belengrijke installatie, gebruike- en onderhoudsinstructies in de beschrijving die bij het apparaat hoor.   Image: De worden opgevolg in een driehoek wordt gebruiker te attenderen op belengrijke install                                                                                                    | Sanat VAROITUS (WARNING) ja HUOMIO (CAUTION), jotka esiintyväi manuaalissa ja lise<br>laitteessa, ilmoittavat tärkeäsitä turvallisuusinformaatiosta. Näillä sanoilla on seuraava merkilys:     Sanat VAROITUS (WARNING) ja HUOMIO (CAUTION), jotka esiintyväi manuaalissa ja lise<br>laitteessa, ilmoittavat tärkeäsitä turvallisuusinformaatiosta. Näillä sanoilla on seuraava merkilys:     YAROITUS: Yhteydessä oleva informaatio varoittaa olosuhteista, jotka saattavat johtaa vakaviin<br>(WARNING): varmoihin tai laitteen vaurioiturniseen, mikäli ohjeita ei täysiin noudateta.     HUOMIO: Yhteydessä oleva informaatio neuvoo, miten laitteen vaurioiturninen voidaan<br>(CAUTON): Yhteydessä oleva sinformaatio neuvoo, miten laitteen vaurioiturninen voidaan<br>(CAUTON): Yhteydessä oleva sinformaatio neuvoo, miten jaitteen vaurioiturninen voidaan<br>(mikäli ohjeita ei noudateta.     Tuotteessa tai käyttöohjeessa voidaan käyttää seuraavia alla määriteityjä<br>kansainvälisiä symboleja, jotka viittaavat turvallisuusinformaatioon.     Mixii ohjeita ei noudateta.     Mixii ohjeita ei noudateta.     Monion sisällä olevasta eristämätömästä vararalisesta jännitteestä, joka saattae olla<br>tarpeeksi suuru alheuttaakseen sähköiskun vaarani.     Mixii ohjeita ei sisällä olevasta eristämätömästä vararalisesta jännitteestä, joka saattae olla<br>tarpeeksi suuru alheuttaskaiseen sähköiskun vaarani.     Mixii on sisällä olevasta usita koiteesen sähköiskun vaarani.     Mixii on sisällä olevasta vaiteesen sähköiskun vaarani.     Mixii on sisällä olevasta huotomerkin tarkoituksena on itmoittaa käyttäjälle tärkeistä<br>asennusta, käyttöä tai huoltoa koskevieta ohjeista laitteen mukana seuraavassa<br>kirjailisuudessa. |
| WAARSCHUWING (WARNING) en VOORZICHTIG (OAUTION) weike in de handielding en op het apparaat voorkomen, waarschuwen U voor belangrijke veiligheideinformatie. Zij hebben de volgende betekenis:   WAARSCHUWING (WARNING) en VOORZICHTIG (OAUTION) weike in de handielding en op het apparaat voorkomen, waarschuwen U voor omstandigheden die kunnen (WARNING) melden die tekenis:   WAARSCHUWING: De beterfiende informatie waarschuwet U voor omstandigheden die kunnen (WARNING) melden die tekenis:   WARRSCHUWING: De beterfiende informatie instrueter U boe U defecten aan apparaten als de instructies niet volledig worden opgevolgd.   WARRSCHUWING: De beterfiende informatie instrueter U boe U defecten aan apparaten als de instructies niet volledig worden opgevolgd.   WORRICHTIE: De beterfiende informatie instrueter U boe U defecten aan apparaten is chade als de juiste stappen niet worden opgevolgd.   Produkt informatie en handleiding hanteren onderstaande internationaal erkende symbolen om veiligheidsinstructies aan te geven.   WWINE: De beterfiende informatie instrumert gebruikt om de gebruiker te attenderen op opgelooleerde "gevaaflijke spanning" in het apparaat ol bij de aansluikkemmen, de het risioo van een electrische schok kunnen geven.   WWINE: De biltergrifte installeite, gebruike schok kunnen geven.   WWINE: De biltergrifte installeite, gebruike schok kunnen geven.   WWINE: De Ulter RISICO VAN BRAND OF EEN ELECTRISCHE SCHOK TE BLOOT TE STELLEN.   WEARING WHET RISICO VAN BRAND OF EEN ELECTRISCHE SCHOK TE B                                                                                                    | Sanat VAROITUS (WARNING) ja HUOMIO (CAUTION), jotka esiintyvät manuaalissa ja itse laitteessa, ilmoittavat tärkeästä turvallisuusinformaatiosta. Näillä sanoilla on seuraava merkilys:     Sanat VAROITUS (WARNING) ja HUOMIO (CAUTION), jotka esiintyvät manuaalissa ja itse laitteessa, ilmoittavat tärkeästä turvallisuusinformaatiosta. Näillä sanoilla on seuraava merkilys:     SAROITUS:   Yhteydessä oteva informaatio varoittaa olosuhteista, jotka saattavat johtaa vakaviin (WARNING) varmotihn tai laitteen vaurioitumiseen, mikäli ohjeita ei täysin noudateta.     MUOMIO:   Yhteydessä oleva informaatio neuvoo, miten laitteen vaurioituminen voidaan enkäsistä tai miten voidaan väittää olosuhteist, jotka voivat johtaa lieviin varmoihin, mikäli ohjeita ei noudateta.     MUOMIO:   Yhteydessä oleva informaatio neuvoo, miten laitteen vaurioituminen voidaan enkäsitä tai miten voidaan väittää olosuhteet, jotka voivat johtaa lieviin varmoihinin, mikäli ohjeita ei noudateta.     MUOMIO:   Yhteydessä oleva informaatio neuvoo, miten laitteen vaurioituminen voidaan väittää olosunteet, jotka voivat johtaa lieviin varmoihinin, mikäli ohjeita ei noudateta.     MUOMIO:   Yhteydessä olevasta eristämättömästä vaaraliseesta jännitteestä, joka saattae ole tarpeeksi suuri alheuttaakseen sähköiskun vaaran.     MUOMIO:   Kointion sisällä olevan nuolipäinen estama varoittaa käyttäjäle tärkeistä tai tarpeeksi suuri alheuttaakseen sähköiskun vaaran.     MUOMIO:   Kointion sisällä olevan huotomerkin tarkoituksena on ilmoittaa käyttäjälle tärkeistä tarpeeksi suuri alheuttakseen sähköiskun vaaran.     MUOMIO:   Käyttöä tit huolt                                                                                          |
| WARSCHUWING (WARINING) en VOORZICHTIG (CAUTION) welke in de handielding en op het apparaat voorkomen, waarschuwen U voor belangrijke veiligheideinformatie. Zij hebben de volgende betekenis:   WARSCHUWING: De betreffende informatie waarschuwen U voor onstandigheden die kunnen keiden tot defecten of beschadigingen aan apparaten als de instructies niet uolledig worden opgevolgd.   WARSCHUWING: De betreffende informatie instrucert U hoe U defecten aan epparature kunt verwijdende die kunnen resulteren in zohade als de juiste stappen niet worden opgevolgd.   WORDZICHTIG: De betreffende informatie instrucert U hoe U defecten aan epparature kunt verwijdenden die kunnen resulteren in zehade als de juiste stappen niet worden opgevolgd.   POORZICHTIG: De betreffende informatie instrucert U hoe U defecten aan epparature kunt verwijdeinstructies an te geven.   WARSCHUWING: De betreffende informatie instrucert U hoe U defecten aan epparature kunt verwijdeinstructies an te geven.   WORZICHTIG: De betreffende informatie instrucert U hoe U defecten aan epparature kunt verwijdeinstructies an te geven.   WORZICHTIG: De betreffende informatie instrucert U hoe U defecten aan epparature kunt verwijdeinstructies an te geven.   WWM De bittesten on diehoek wordt gebruikt om de gebruiker te attenderen op opgelsoleerde "gevaarlijke spanning" in het apparaat of bij de aansluikkemmen, die tersico van een electrische schok kunnen geven.   WWM De bittesten in een diehoek wordt gebruikt om de gebruiker te attenderen op belangrijke installatie, gebruike- en onderhoudsinstructies in de beschrijving die bij het apparaat hoot.   WARSCHUWM: CM HET RISICO VAN BRAND OF EEN EL                                                                                                    | <section-header><section-header><section-header><section-header><section-header></section-header></section-header></section-header></section-header></section-header>                                                                                                    |
| <section-header><section-header><section-header><section-header><section-header><section-header>    WARSCHUMING   WARDSCHUMING (WARINING) en VOORZICHTIG (CAUTION) weike in de faardielding veiligheidsinformatie.     20 evoorden WAARSCHUMING (WARINING) en VOORZICHTIG (CAUTION) weike in de faardielding en op het apparaat voorkomen, waarschuwen U voor orestandigheden die kunneme.     20 evoorden WAARSCHUMING (WARINING) en VOORZICHTIG (CAUTION) weike in de faardielding veiligheidsinformatie.     20 hetbon de volgende betekens:     WAARSCHUMING De beterfende informatie waarschuwet U voor orestandigheden die kunneme.     WARRNING De beterfende informatie instrument U hoe U defactan aan apparaten als de instructies nie.     WARRNING De beterfende informatie instrument U hoe U defactan aan apparatuu kunt ovoledig worden opgevolgd.     WORDNING De beterfende informatie instrument U hoe U defactan aan apparatuu kunt to vorkomen of hoe U omstandigheden kunt vermijden die kunnen resulteren to voorkomen of hoe U omstandigheden kunt vermijden die kunnen resulteren to voorkomen of hoe U omstandigheden kunt vermijden die kunnen resulteren to voorkomen of hoe U omstandigheden kunt vermijden die kunnen resulteren to voorkomen of hoe U omstandigheden kunt vermijden die kunnen resulteren to voorkomen of hoe U omstandigheden kunt vermijden die kunnen resulteren to toorkomen of hoe U omstandigheden kunt vermijden die kunnen resulteren to voorkomen ade to be voord gebruik voord gebruik to m de gebruiker te attenderen op do opogiesleerder gevaardijke spanning" in het apparaat of bij de aansluikiemmen, die het histo voor HET NISCO VAN BRAND OF EEN ELECTRISCHE SCHOK TE (XUTION) methode boter.     MARSCHUMING ML HET RISICO VAN BRAND OF EEN ELECTRISCHE SCHOK TE die voor beter de trachor.     WINDEND DIENT U HET</section-header></section-header></section-header></section-header></section-header></section-header>                                                                                         | <section-header><section-header><section-header><section-header><section-header><section-header><section-header><section-header><text><text><text><text><text><text><text><text><text><text><text><text><text><text><text><text><text><text></text></text></text></text></text></text></text></text></text></text></text></text></text></text></text></text></text></text></section-header></section-header></section-header></section-header></section-header></section-header></section-header></section-header>                                                                                                    |
| <section-header><section-header><section-header><section-header><section-header><section-header><section-header><section-header><section-header><section-header><section-header><section-header><section-header><section-header></section-header></section-header></section-header></section-header></section-header></section-header></section-header></section-header></section-header></section-header></section-header></section-header></section-header></section-header>                                                                                                    | <section-header><section-header><section-header><section-header><section-header><section-header><section-header><section-header><text><text><text><text><text><text><text><text><text><text><text><text><text><text><text><text></text></text></text></text></text></text></text></text></text></text></text></text></text></text></text></text></section-header></section-header></section-header></section-header></section-header></section-header></section-header></section-header>                                                                                                    |

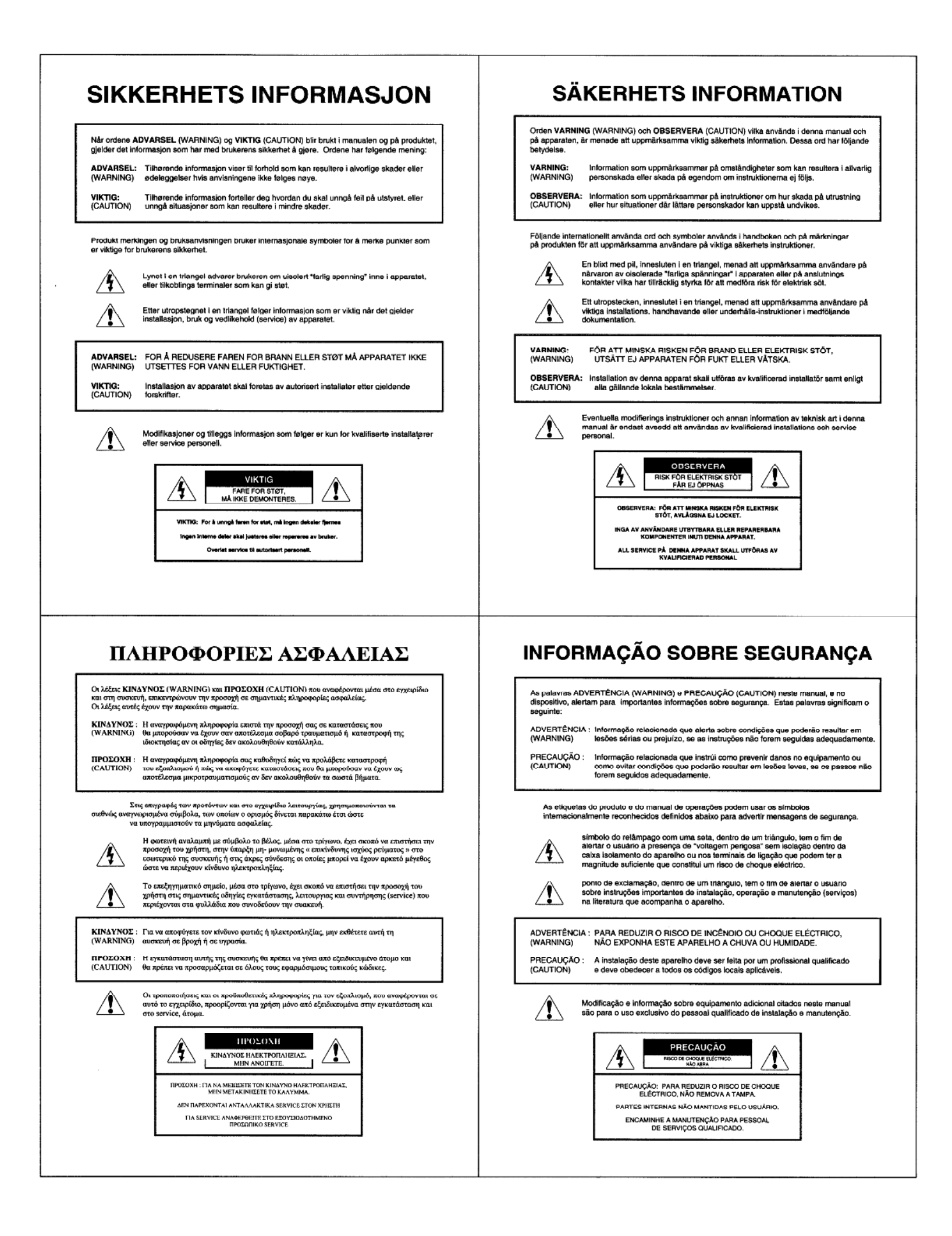

## 有害物质表

Biamp 系统

NPS-1

### Networked Paging Station

|            | 有毒有害物质或元素 |           |           |                   |     |      |
|------------|-----------|-----------|-----------|-------------------|-----|------|
| 部件名称       | Pb<br>(铅) | Hg<br>(汞) | Cd<br>(镉) | Cr+6<br>(六价<br>铬) | PBB | PBDE |
| NPS-1 设备   | X         | 0         | Х         | 0                 | 0   | 0    |
| 手册         | 0         | 0         | 0         | 0                 | 0   | 0    |
| 包装箱和所有包装材料 | 0         | 0         | 0         | 0                 | 0   | 0    |

0: 表示该部件所有均质材料中的这种有毒有害物质低于 SJ/T11363-2006 的限制要求

### X: 表示该部件中至少有一种均质材料所含的这种有毒有害物质高于 SJ/T11363-2006 的限制要求。

除限制销售和使用某些危险物质和制剂的欧盟指令 76/769/EEC 的修正指令-欧盟指令 91/338/EEC 所禁止的用途外,在电触头和(或)镀镉所 含的均质材料中,镉及其化合物的含量或许超过 0.01%。

在以下一种或多种物质所含的均质材料中, 铅及其化合物的含量或许超过 0.1%:

- 1) 电子元器件的玻璃内
- 2) 铅作为合金元素的钢材中,铅含量可高达 0.35%。
- 3) 铅作为合金元素的铝材中, 铅含量可高达 0.4%。
- 4) 铅作为合金元素的铜材中, 铅含量可高达4%。
- 5) 高熔点类焊料(即含铅量 85% 以上的铅基焊料)中。
- 6) 电子陶瓷部件内。
- 7) 由两种以上元素组成、用于连接管脚和微处理器封装、
- 铅含量超过 80% 但低于 85% 的焊料中。
- 8) 兼容性管脚连接器系统中。
- 9) 倒装芯片封装内半导体芯片及载体之间完成可靠电子连接的焊料中。

Under normal use, China Environmentally-Friendly Use Period is 10 years provided:

- Ambient temperature is 0-40C (32-104°F)
- Humidity is 0-95% non-condensing
  - Altitude is 0-10,000 feet above sea level
  - Airflow is not obstructed
  - No water or other fluid enters any part
  - External power supply is 12-24VDC or POE compliant with IEEE 802.3af
  - Parts are undamaged (damaged parts should be repaired immediately)
  - All repairs are done by factory-authorized personnel using approved materials

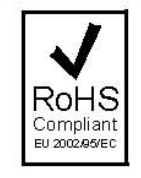

### EU ROHS COMPLIANT

This Biamp product -- including all attendant cables and accessories supplied by Biamp -- meets all requirements of EU Directives 2002/95/EC of January 27, 2003, and 2005/618/EC of August 18, 2005, the EU RoHS Directives. An EU RoHS Materials Content Declaration document may be obtained at http://www.biamp.com